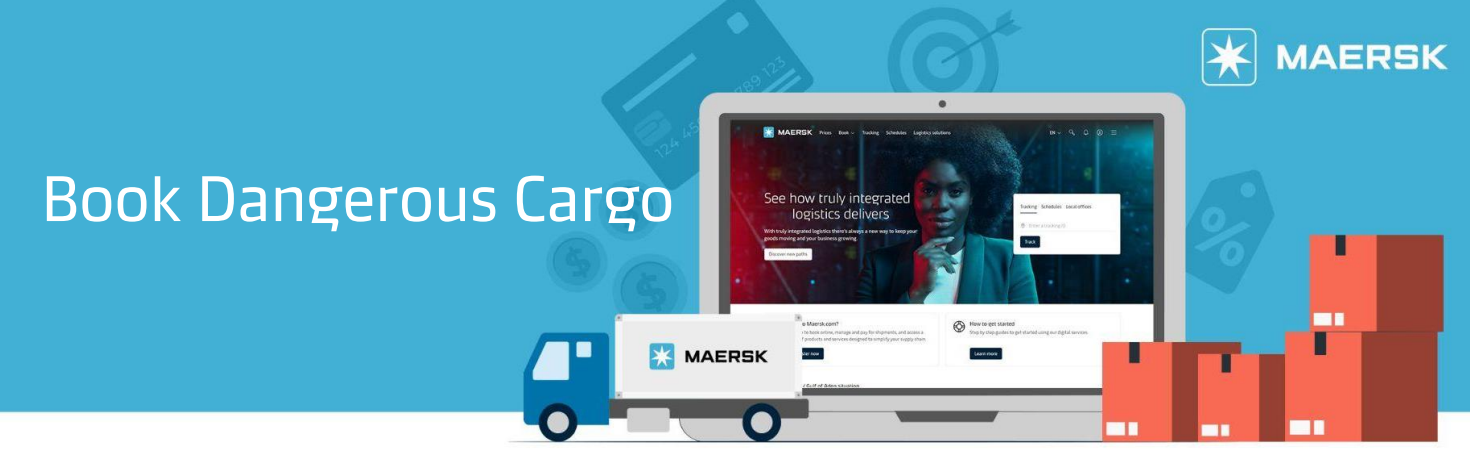

### STEP #1

| LOG IN to <u>www.Maersk.com</u> . |        |        | If you are failed to log in, CHAT technical support <u>here</u> . |           |                     |          |            |
|-----------------------------------|--------|--------|-------------------------------------------------------------------|-----------|---------------------|----------|------------|
| 🔀 MAERSK                          | Prices | Book 🗸 | Tracking                                                          | Schedules | Logistics solutions | Manage 🗸 | en 🗸 🔍 💽 🗏 |
|                                   |        |        |                                                                   |           |                     |          |            |

#### **STEP #2**

| Choose "Book" tab | )               |          |           |                     |          |               |   |   |   |
|-------------------|-----------------|----------|-----------|---------------------|----------|---------------|---|---|---|
| 🔀 MAERSK          | Prices 🛛 Book 🗸 | Tracking | Schedules | Logistics solutions | Manage 🗸 | EN $\backsim$ | Q | ٩ | ≡ |

### **STEP #3**

Put POL and POD as well as the commodity of your goods which is considered DG cargo, and then tick the box "This cargo is considered dangerous".

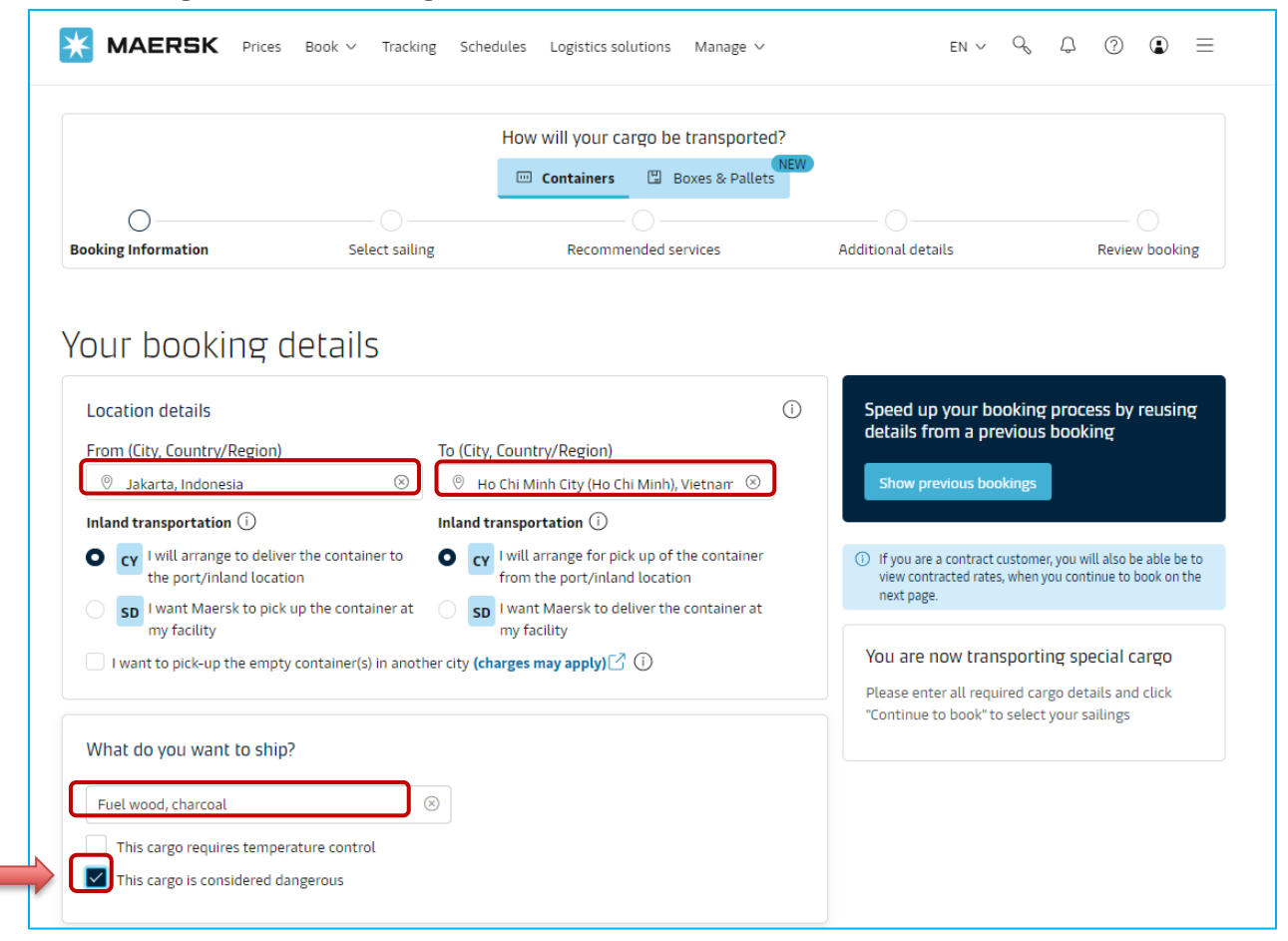

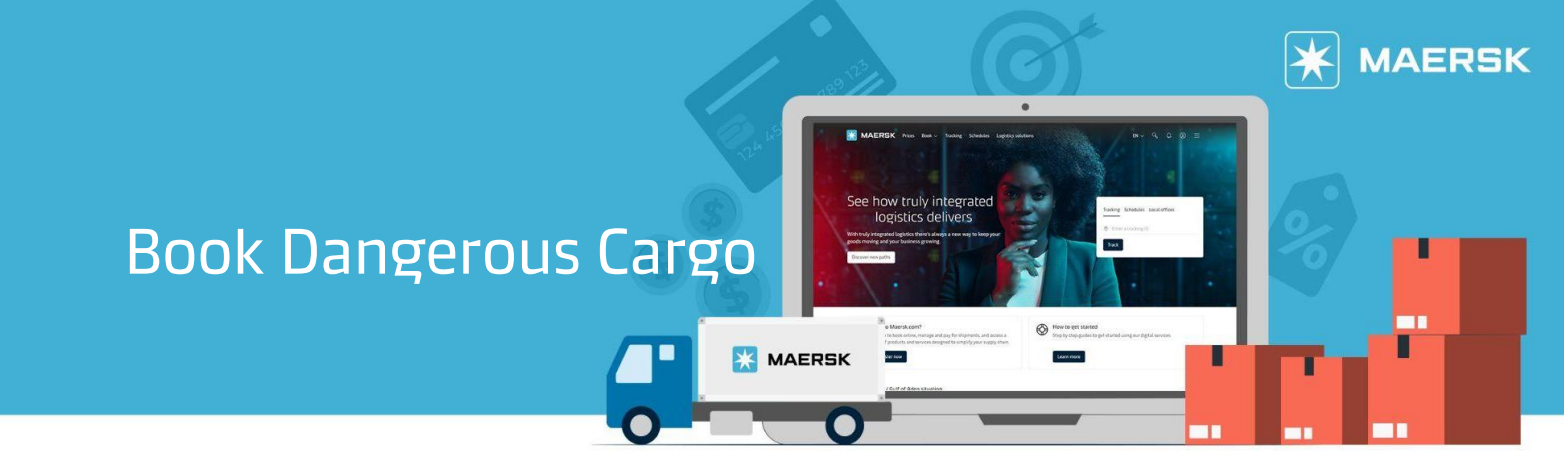

# STEP #4

Put the details container type and cargo wight, then click "Add Dangerous Goods" tab

| 40 Dry High 🛞                          | Number of containers           | Cargo weight per container   22000   kg |
|----------------------------------------|--------------------------------|-----------------------------------------|
| Lwish to use a shipper's own contain   | er.                            |                                         |
| I wish to use an import return contain | iner or a triangulation option |                                         |
| This cargo is oversized                |                                |                                         |
|                                        |                                | Add another type of container +         |
| argo details for 40 Dry High           |                                |                                         |
| Container 01                           |                                | 40 Dry High                             |
|                                        |                                |                                         |

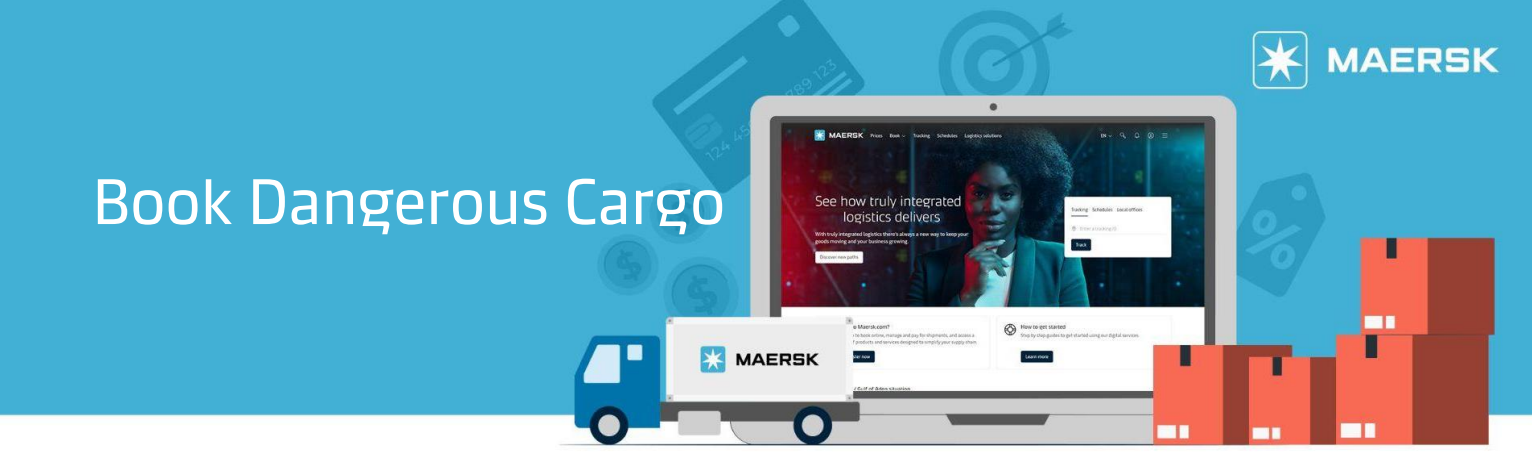

# STEP #5

You have to fill in the DG details as below:

| This cargo requires temperature co      | Dangerous Goods details<br>More information about IMDG amendment can be found in PUBLICATION\IMDG Code on <u>International Maritime Organization</u><br>List of the default prohibited commodities as per Maersk acceptance policy are mentioned on <u>Dangerous cargo</u> . |                      |                                         |                |  |  |  |
|-----------------------------------------|----------------------------------------------------------------------------------------------------|----------------------|-----------------------------------------|----------------|--|--|--|
|                                         | IMO Details                                                                                                    |                      |                                         |                |  |  |  |
| How will your cargo be shipped?         | IMDG Amendment                                                                                                    |                      |                                         |                |  |  |  |
| Container type and size                 | IMDG-41-22                                                                                                    | $\otimes$            |                                         |                |  |  |  |
| 📼 40 Dry High 🛞                         | IMO Classification                                                                                                    | UN Number ①          |                                         | NA Number      |  |  |  |
| I wish to use a shipper's own conta     | Select IMO Class                                                                                                    | Select UN Number     |                                         |                |  |  |  |
| I wish to use an import return con      | Proper shipping name                                                                                                    |                      | Technical name (ontional)               |                |  |  |  |
| This cargo is oversized                 | Select shipping name                                                                                                    |                      | Enter Technical name                    |                |  |  |  |
|                                         | Cub sid (astissal)                                                                                                    | Cub side2 (setiment) |                                         |                |  |  |  |
|                                         | Sub-riski (optional)                                                                                                    | Enter sub-risk2      |                                         | 3              |  |  |  |
|                                         |                                                                                                    |                      |                                         | edbad          |  |  |  |
| Cargo details for 40 Dry High           | Marine Pollutant                                                                                                    |                      |                                         |                |  |  |  |
|                                         | EMS (optional)                                                                                                    |                      |                                         |                |  |  |  |
| Container 01                            | X-X X-X                                                                                                    |                      |                                         |                |  |  |  |
| Please add your Dangerous Goods details | Segregation group                                                                                                    |                      | Additional segregation group (optional) |                |  |  |  |
|                                         |                                                                                                    |                      | Select additional segregation group     |                |  |  |  |
|                                         | Outermaline                                                                                                    |                      |                                         |                |  |  |  |
|                                         | Packing type                                                                                                    | Quantity             |                                         |                |  |  |  |
|                                         | Solort packing type                                                                                                    | _                    | 1 +                                     |                |  |  |  |
| Who is the Price Owner?                 | Server proving type                                                                                                    |                      |                                         |                |  |  |  |
| I am the price owner                    | Inner packing (optional)                                                                                                    | Quantity             |                                         |                |  |  |  |
| Select a price owner                    | Packing type                                                                                                    | Quantity             |                                         |                |  |  |  |
|                                         | Select packing type                                                                                                    |                      |                                         |                |  |  |  |
|                                         | Commodity packing                                                                                                    |                      |                                         |                |  |  |  |
| Booked by contact                       | Reset                                                                                                    |                      |                                         | Save and close |  |  |  |